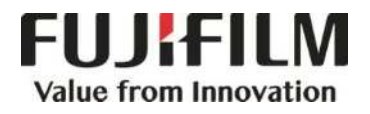

# Quick Reference Notes – SCAN 簡易操作 – <mark>掃描</mark>

ApeosPort ® -VII C7788 / C6688 / C5588

## CONTENTS

## 目錄

| 1 S  | canning Procedure 掃描步驟                                 | 2  |
|------|--------------------------------------------------------|----|
| 1.1  | Loading Document 放置原稿                                  | 2  |
| 1.   | 1.1 Document Feeder 自動送稿裝置                             | 2  |
| 1.   | 1.2 Document Glass 玻璃面板                                | 3  |
| 1.2  | Selecting Scan Features 選擇掃描功能                         | 3  |
| 2 S  | canning Methods 掃描方法                                   | 5  |
| 2.1  | Scan to Email 郵件送信                                     | 5  |
| 2.2  | Scan to PC 掃描 (PC 儲存)                                  | 7  |
| 3 S  | canning Features 掃描選項                                  | 8  |
| 3.1  | Scanning Color 色彩模式                                    | 8  |
| 3.2  | 2-Sided Scanning 雙面原稿輸送                                | 9  |
| 3.3  | Original Type 原稿類型                                     | 9  |
| 3.4  | File Format 印出檔案格式                                     | 10 |
| 3.5  | Resolution 掃描解析度                                       | 11 |
| 3.6  | Quality / File Size 畫質/檔案大小                            | 11 |
| 3.7  | File Name 檔案名稱                                         | 12 |
| 4 O  | perations During Scanning 掃描期間的操作                      | 13 |
| 4.1  | Stopping The Scan Job 停止掃描                             | 13 |
| 5 Lo | oad the Next Document 放置下一份原稿                          | 14 |
| 6 S  | pecial Features 特別功能                                   | 16 |
| 6.1  | Previewing and Rotating the Scanned Images 預覽掃描及旋轉影像   | 16 |
| 6.2  | Changing the Scan Settings During a Scan Job 掃描時改變掃描設定 | 18 |
| 6.3  | Easy Scan 簡便掃描                                         |    |
| 7 E  | xtra Information 更多資訊                                  | 23 |

## 1 SCANNING PROCEDURE 掃描步驟

## 1.1 LOADING DOCUMENT 放置原稿

#### 1.1.1 Document Feeder 自動送稿裝置

Remove any paper clips and staples before loading a document.

 Load the document face up (when the document is 2-sided, place the front side up) in the center of the document feeder. 放置文件前,請取下萬字夾和清走打釘。

 將文件正面朝上(若是雙面文件,將正面朝 上)放置在送稿裝置的中央。

Confirmation indicator

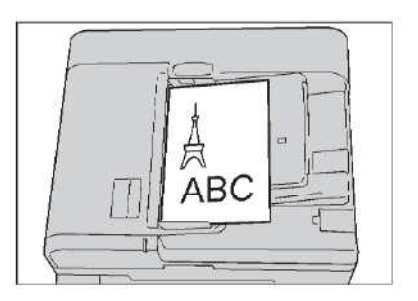

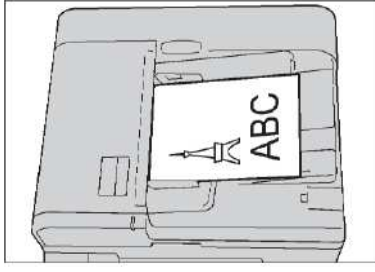

- 2. Adjust the document guides to match the size of the document loaded. Raise the document stopper.
- 2. 調整原稿調整桿至符合紙張尺寸, 抬起擋紙器。

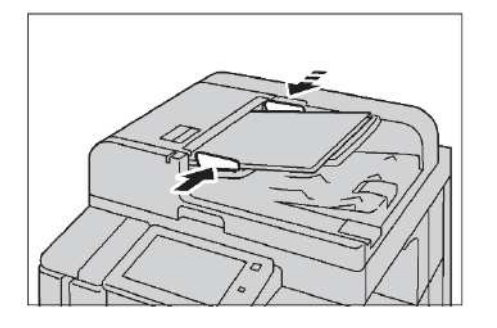

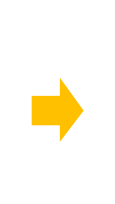

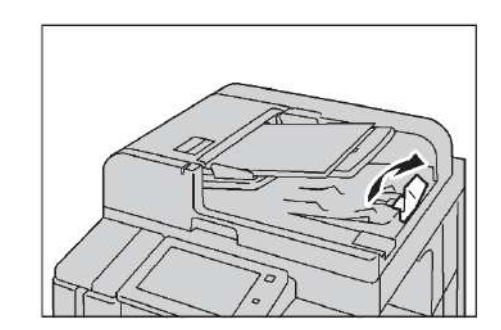

### 1.1.2 Document Glass 玻璃面板

- 1. Open the document cover.
- 2. Load the document face down, and align it against the top left corner of the document glass. Close the document cover.

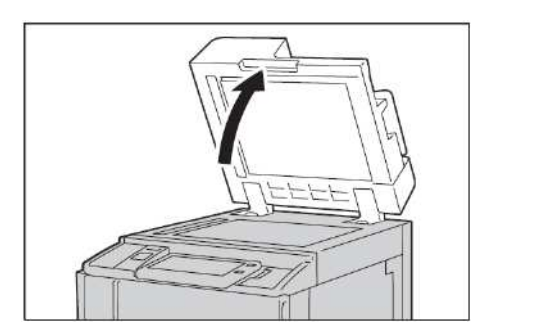

- 1. 開啟原稿外蓋。
- 將文件的正面朝下,對準玻璃面板的左上角放 置並關閉原稿外蓋。

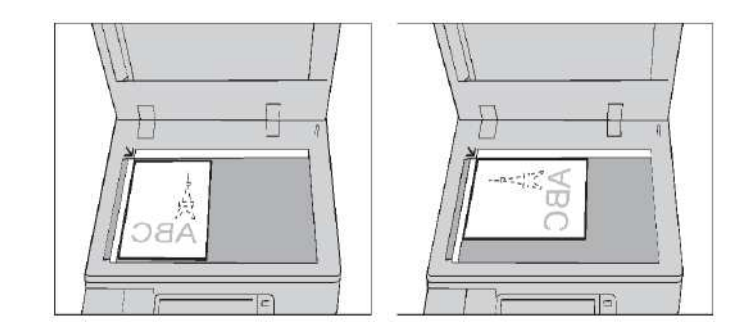

## 1.2 SELECTING SCAN FEATURES 選擇掃描功能

1. Press the Home button.

1. 按一下首頁按鈕。

| Local User | To begin, select a Service. |                  | ≡ <b>II</b> Stop | U  |
|------------|-----------------------------|------------------|------------------|----|
|            |                             | Home             |                  |    |
| Copy       |                             | Email            | Machine Status   |    |
|            |                             |                  | A                | ш  |
| Scan to    | PC Store to Poider          | Send from Folder | Job Status       | ŝ  |
| ?          |                             |                  | 344 <sup>0</sup> |    |
|            | _                           |                  |                  | \$ |

2. Select a scan feature.

2. 選擇掃描功能。

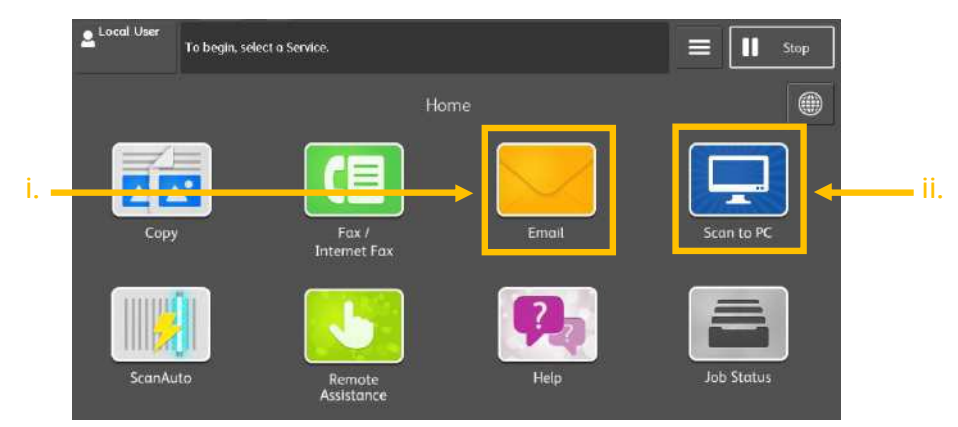

#### i. Email

You may scan documents and send the scanned data as an e-mail attachment.

i. 掃描 (郵件送信)

您可以掃描原稿並以電子郵件附件發送已掃描的

資料。

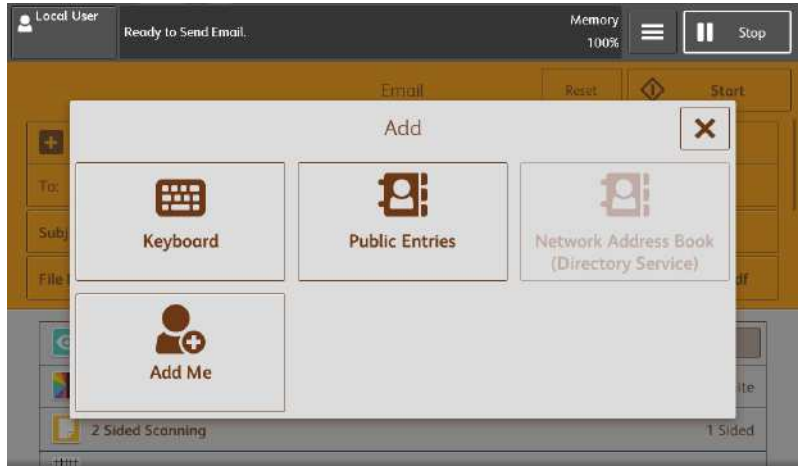

ii. Scan to PC

You may scan documents and send the scanned data to a network computer via FTP or SMB protocol.

ii. 掃描 (PC 儲存)

您可將掃描的資料轉換成不同檔案格式發送至 網路上的電腦。

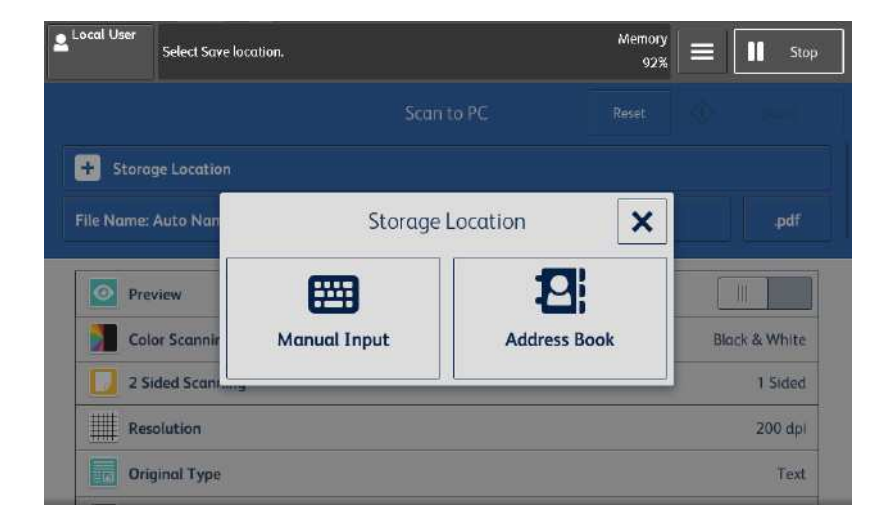

## 2 SCANNING METHODS 掃描方法

## 2.1 SCAN TO EMAIL 郵件送信

1. Press [Email] from the Home screen.

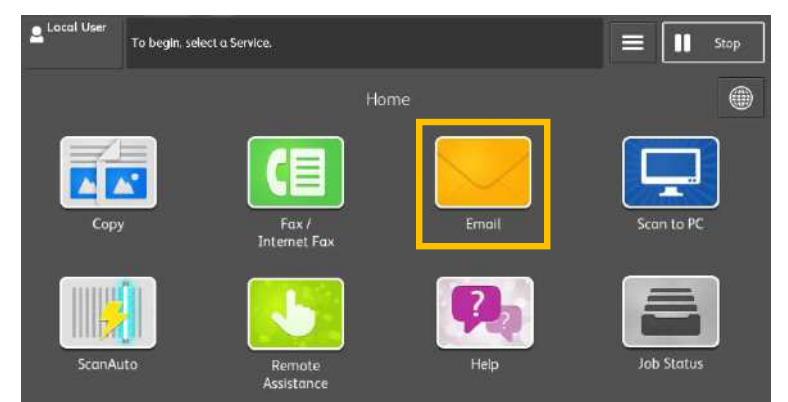

- In the [Add] screen, specify recipient(s) using [Public Entries] or type a new recipient using [Keyboard].
- 在【新增】畫面,利用【裝置本體電話簿】或
   【鍵盤】指定收件人。

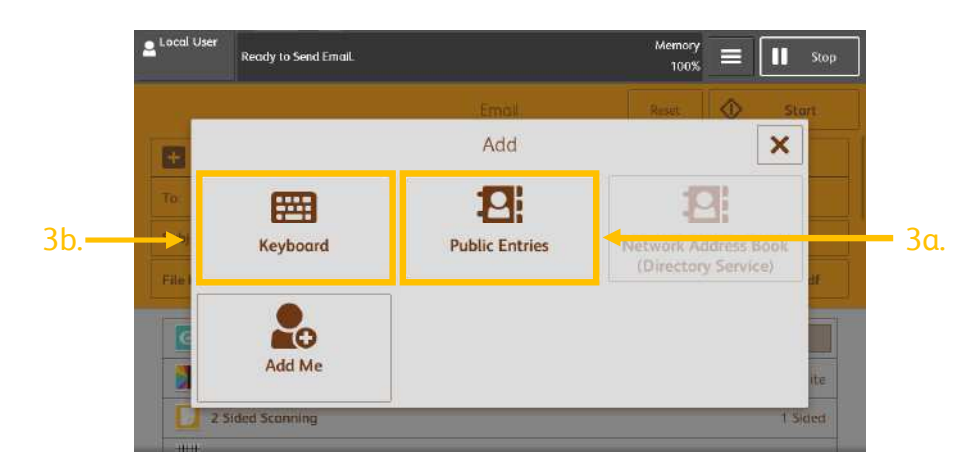

- 3a. Select a recipient from the email address book. Press [Close] to confirm.
- 3a. 選擇【電話簿】並從地址清單選擇收件人地 址,然後選擇傳送對象,按【確認】。

| Local User    | Enter the En<br>From:<br>Subject: | nail recipient. |                    |               |                       | Stop |
|---------------|-----------------------------------|-----------------|--------------------|---------------|-----------------------|------|
| Email Addre   | ss Book                           |                 | ≡ =                |               | X Close               |      |
| 🔡 All         |                                   |                 |                    |               | Go to<br>0001 ⇔ 2,000 |      |
| Alpha<br>Inde | anumeric<br>c                     | #               | A Name             | Email Address |                       |      |
| Searc         | :h                                | 0001            | AAA<br>aao@aaa.com |               | 1                     | -    |
|               |                                   | 0002            | BBB<br>bbb@bbb.com |               | i                     |      |
|               |                                   | 0003            | CCC<br>ccc@ccc.com |               | i                     |      |
|               |                                   | 0004            | DDD<br>ddd@ddd.com |               | i                     |      |
|               |                                   | 0005            | EEE<br>eee@eee.com |               | i                     | v    |
| Add I         | New Addres                        |                 |                    |               |                       |      |

1. 從首頁畫面中按【掃描 (郵件送信)】。

- 3b.1. Enter recipients' address on keyboard by pressing [Keyboard]. Press [Close] to finish.
- 3b.1. 使用鍵盤輸入選擇收件人地址,最後按 【關閉】。

|            | Con eil   | Adda   |       |       |   |    |     |   | -   |   | Cance | al l | A Sava      | Silan |
|------------|-----------|--------|-------|-------|---|----|-----|---|-----|---|-------|------|-------------|-------|
| 3          |           | Addro  | ess   |       |   |    |     |   |     | ^ | curre | at   | - Suve      |       |
| 1          | To: 1 Cc: | Bcc: ( | )     |       |   |    |     |   |     |   |       | 1    |             | 3     |
| 25         | To: 🔻     | sam    | ple1@ | co.jp |   |    |     |   |     |   |       |      | Delete Text |       |
| object     | •         | 2      | З     |       | 4 | 5  | 6   | 7 | 8 9 | C | )     | - [  | Backspace   |       |
| in Nor     |           | q      | w     | e     | r | t  | у   | u | i   | 0 | p     | 1    |             | 1 007 |
|            |           | a      |       |       | d | f  | g   | h | j k | 1 |       | ;    | · @         |       |
|            | Shif      | :      | z     | ×     | c | v  | Ь   | n | m   |   | ÷     | 1    | Shift       |       |
| <u>.</u> K | More      | Chara  | cters |       |   | Sp | ice |   | +   |   | *     |      |             | White |

3b.2. If there are multiple recipients, press [Added] to enter more address. Press [Close] to finish.

3b.2. 若要輸入多個郵件地址,請選擇 【已新增】,然後輸入,最後按【關閉】。

| Local User | Ready to Send Email.                 |       | Memory<br>36% | E Stop      |
|------------|--------------------------------------|-------|---------------|-------------|
|            |                                      | Email | Reset         | Start Start |
| + Adde     | d (1)                                |       |               |             |
| To: U      | user <sample1@co.jp></sample1@co.jp> |       |               |             |
| Subject: A | uto Name                             |       |               |             |
| File Name: | Auto Name                            |       |               | .pdf        |

4. Press [Start] to scan.

**4.** 按【啟動】開始掃描。

| Local User  | Ready to Send Email.                |       | Memory<br>36% |   | Stop  |
|-------------|-------------------------------------|-------|---------------|---|-------|
|             |                                     | Email | Reset         | ♦ | Start |
| + Adde      | i (1)                               |       |               |   |       |
| To: u       | ser <sample1@co.jp></sample1@co.jp> |       |               |   |       |
| Subject: Au | ito Name                            |       |               |   |       |
| File Name:  | Auto Name                           |       |               |   | .pdf  |

## 2.2 SCAN TO PC 掃描 (PC 儲存)

- 1. Select [Scan to PC] from the Home screen.
- 1. 從首頁畫面中選擇【掃描 (PC 儲存)】。

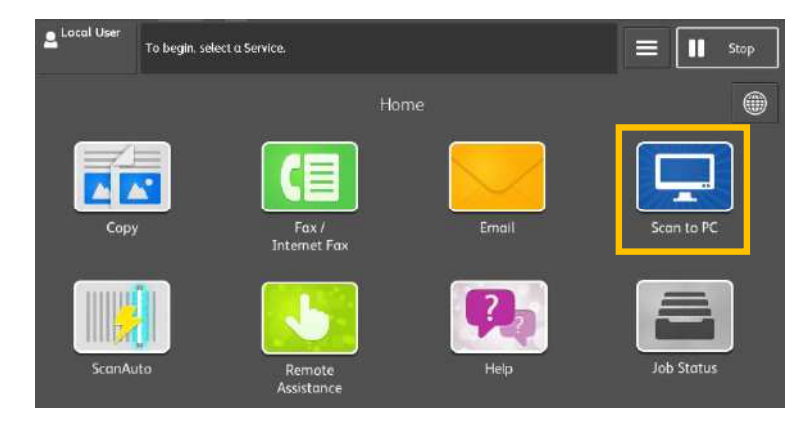

- 2. In [Storage Location] menu, specify a forward destination from [Address Book].
- 由【儲存位置】畫面中選擇【電話簿】指定轉 送的目的地。

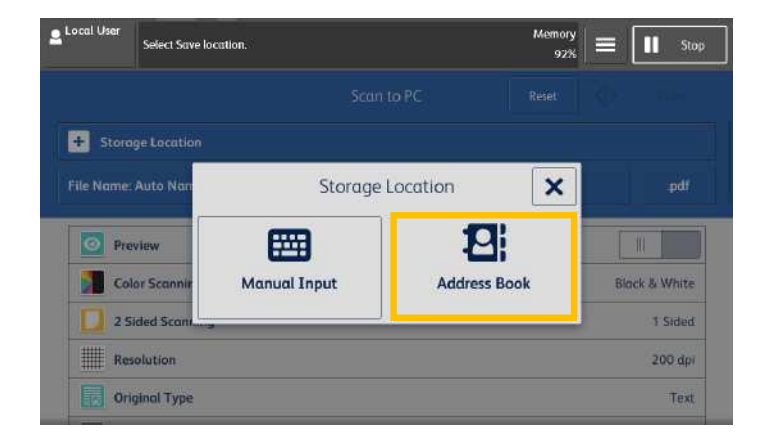

3. Select the destination to store the data in, 3. 選擇儲存位置,按【確認】。 then press [OK].

| Local User    | Select Save loco | tion. |                               | <sup>Метоту</sup> = 🔳 | Sto |
|---------------|------------------|-------|-------------------------------|-----------------------|-----|
| ierver Addre  | ess Book         |       | ≡ :::                         | X Close               |     |
| 🚹 All         |                  |       |                               | Go to<br>0001 ↔ 2000  |     |
| Alphe<br>Inde | anumeric<br>x    | #     | ▲ Name                        |                       |     |
| Sear          | ch               | 0007  | SERVER1<br>/123.456.789/      | FTP 🚺                 |     |
|               |                  | 0008  | SERVER2<br>/123:456.777/      | FTP 🚺                 |     |
|               |                  | 0009  | SERVER3<br>\\123.456.888\888\ | SMB [                 |     |
|               |                  | 0010  | SERVER4<br>\\123.456.999\999\ | SMB 🚺                 |     |
|               |                  | 0011  | SERVER5<br>/123.456.666/      | FTP 🚺                 |     |
| R Add         | New '            |       |                               |                       |     |

- 4. Select the scanning features. Please refer to Chapter 3 (Scanning Features) for more details on scan options.
- 4. 設定掃描選項。詳情請參閱第3章(掃描選項)。

5. Press the [Start] button.

5. 按【啟動】鍵。

## 3 SCANNING FEATURES 掃描選項

## 3.1 SCANNING COLOR 色彩模式

Set the scanning color for the documents to be scanned.

#### Auto Detect:

The color of the document is determined automatically.

Color: Select to scan a color document.

#### Black & White:

Scans a document in monochrome 2 tones.

設定掃描原稿時的色彩模式。

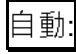

本機自動判定原稿的色彩。

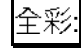

選擇掃描彩色原稿。

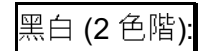

以黑白雙色掃描原稿。

#### Grayscale:

Scans a document in grayscale. It is suited to documents containing gradations that cannot be reproduced with monochrome.

#### 灰階 (256 色階):

以灰階掃描原稿。適合用於含有漸層且無法以黑 白(雙色)方式重現的原稿。

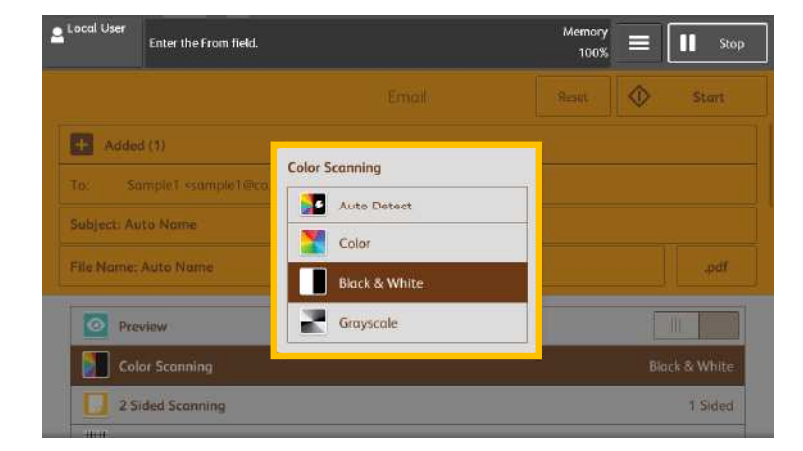

### 3.2 2-SIDED SCANNING 雙面原稿輸送

Select to scan both sides of a 2-sided document.

#### 1 Sided:

Select this to scan only 1 side of the document.

#### 2 Sided (Head to Head):

Select this when both sides of the 2-sided document are in the same orientation.

### 2 Sided (Head to Toe):

Select this when both sides of the 2-sided document are in the opposite orientation.

設定掃描雙面原稿的兩面。

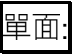

只掃描原稿單面時,選擇此項目。

雙面 (左右對開):

雙面原稿的兩面都在同一方向時,選擇此項目。

雙面 (上下對開):

雙面原稿的兩面相反方向時,選擇此項目。

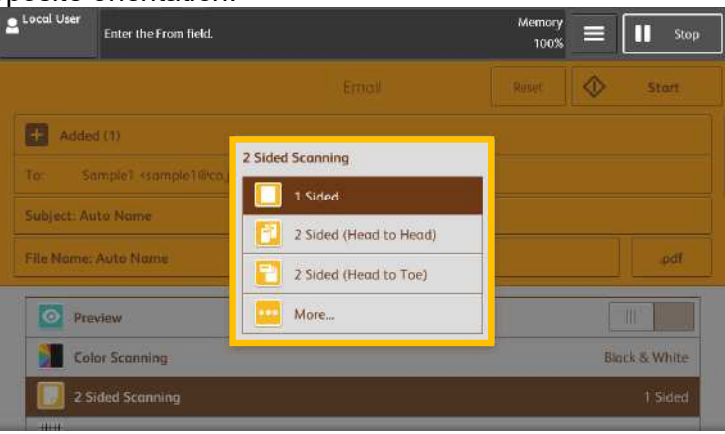

### 3.3 ORIGINAL TYPE 原稿類型

#### Photo & Text:

Select this item when the scanning document contains both text and photos.

#### Text:

Select this item when scanning text clearly.

#### Photo:

Select this item when scanning photos.

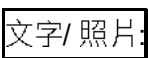

掃描包含文字及照片的原稿時選擇此項目。

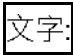

若要清晰掃描文字,請選擇此一項目。

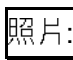

掃描照片時,請選擇此選項。

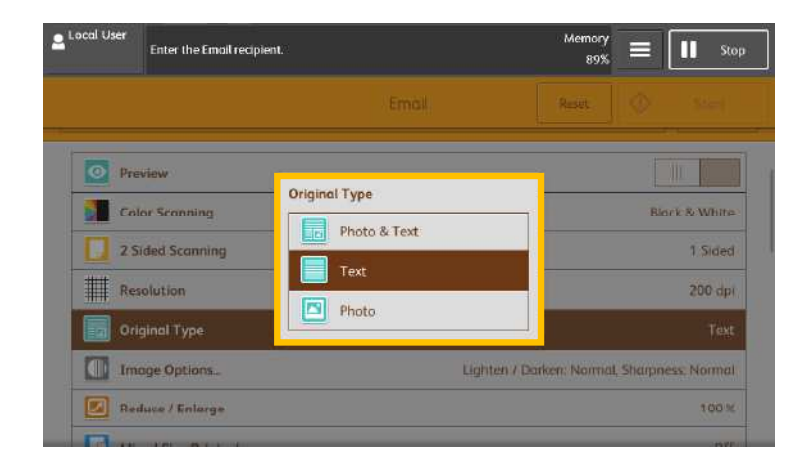

### 3.4 FILE FORMAT 印出檔案格式

Select the format of scanned data.

#### TIFF/JPEG Auto Select:

Automatically selects JPEG or TIFF. [JPEG] for full color and grayscale images, [TIFF] for monochrome.

#### TIFF:

Saves multiple pages as 1 TIFF file.

#### JPEG:

Saves as a JPEG file.

PDF:

Saves as a PDF file.

DocuWorks: Saves as a DocuWorks file.

#### More...

Single File for Each Page:

Saves each page as a single file in the specified format.

選擇掃描資料的格式

#### TIFF/JPEG 自動:

自動選取 JPEG 或 TIFF。全彩與灰階影像為

[JPEG]<sup>,</sup>單色則為 [TIFF]。

#### TIFF:

以1個TIFF 檔儲存多頁。

JPEG:

以 JPEG 檔儲存。

#### PDF:

以 PDF 檔儲存。

DocuWorks:

以 DocuWorks 檔儲存。

其他印出檔案格式

每頁皆進行分割:

使用指定格式將各頁分別儲存為一個檔案。

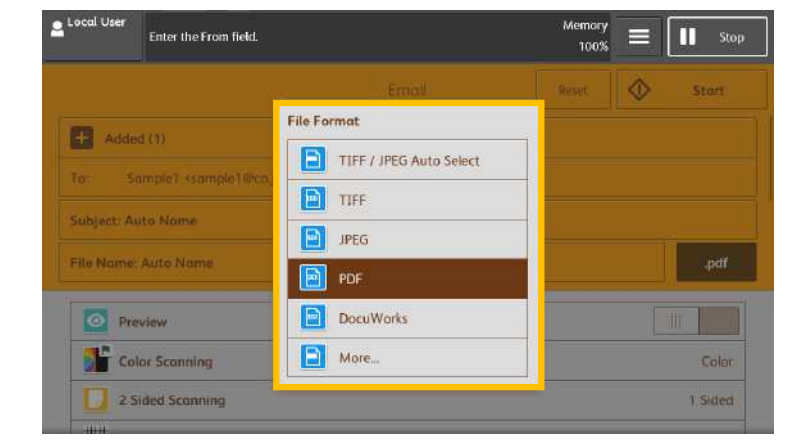

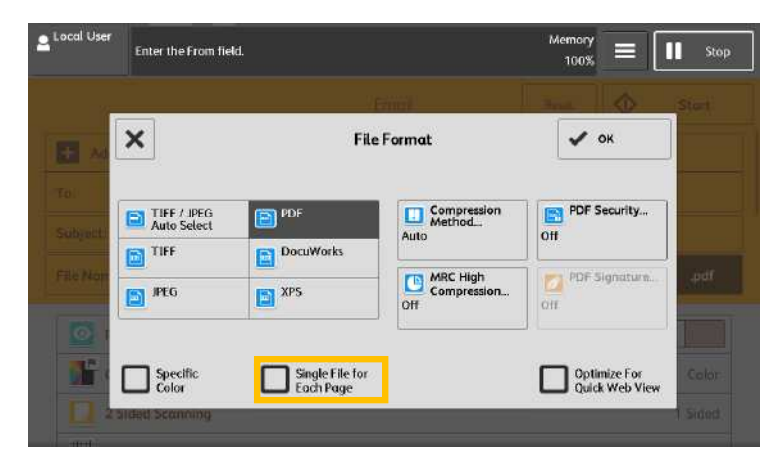

## 3.5 RESOLUTION 掃描解析度

Set the resolution for the documents to be scanned.

設定掃描原稿的解析度。

1. Select [Resolution].

1. 選擇【掃描解析度】。

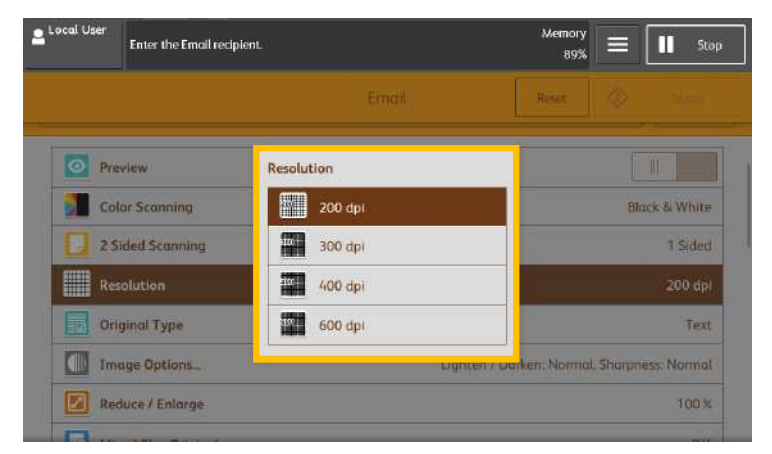

## 3.6 QUALITY / FILE SIZE 畫質/檔案大小

Set the quality / file size for the documents to be scanned.

設定掃描原稿的解析度。

- 1. Select [Quality / File Size], and then press [OK].
- 1. 選擇【畫質/檔案大小】,然後按【關閉】。

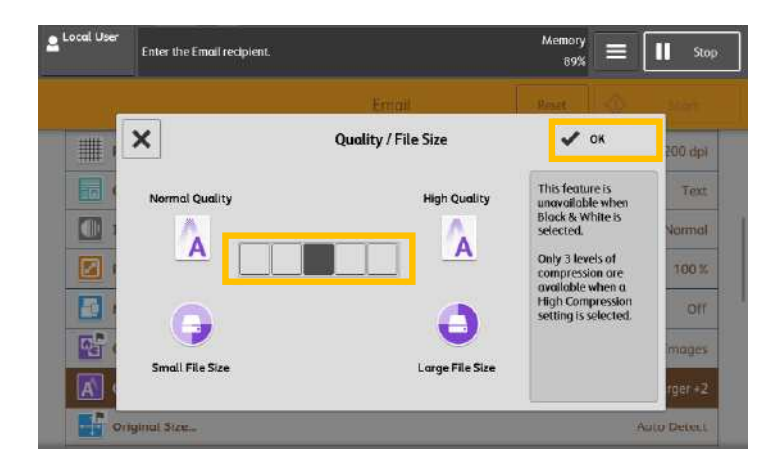

### 3.7 FILE NAME 檔案名稱

When using the [Email] or [Scan to PC] feature, you can specify the file name of the document to be sent.

1. Select the [File Name: Auto Name].

使用【掃描 (郵件送信)】或【掃描 (PC 儲存)】 功能時 · 您可指定所發送檔案的名稱 ·

1. 選擇【檔案名稱:(自動設定)】。

| Local User  | Ready to Send Email.               |       | Memory<br>36% | =[ | Stop  |
|-------------|------------------------------------|-------|---------------|----|-------|
|             |                                    | Email | Reset         | ♦  | Start |
| + Added     | 1(1)                               |       |               |    |       |
| To: us      | er <sample2@co.jp></sample2@co.jp> |       |               |    |       |
| Subject: Au | to Name                            |       |               |    |       |
| File Name:  | Auto Name                          |       |               |    | .pdf  |

- 2. Use the displayed keyboard to enter a name up to 28 characters. Press [Save] when finished.
- 使用顯示出來的鍵盤輸入最多 28 個字元的名
   稱,然後按【關閉】。

| Local User | Enter file name           | e and sel | ect Sav | e.  |          |     |       |        | Me                    | mory<br>100% = | Stop             |
|------------|---------------------------|-----------|---------|-----|----------|-----|-------|--------|-----------------------|----------------|------------------|
| - Ad       | File Name                 |           |         |     | Emi      | ait |       | × Cano | Rese                  | ✓ Save         | Start            |
| To:        |                           |           |         |     |          |     |       |        | - 2                   | Delete Tex     | d                |
| Subject:   | • 1                       | 2 3       | 4       | 5   | 6 7      | 8   | 9     | 0      | -                     | Backspace      |                  |
| File Nan   | \ q                       | w         | e d     | r t | y<br>a b | u   | i     | о р    | 1                     | <u> </u> ]     | .pdf             |
|            | Shift                     | z         | ×       | c v | b        |     | <br>m | , [.   | , <sub> </sub><br>  / | Shift          |                  |
|            | More Char<br>ded Scanning | acters    |         | Spo | ice      |     | +     | •      |                       |                | White<br>I Sided |
| (11111)    |                           | 0         |         |     |          |     |       |        |                       |                |                  |

## 4 OPERATIONS DURING SCANNING 掃描期間的操作

## 4.1 STOPPING THE SCAN JOB 停止掃描

- 1. Press the [Stop] button or [Delete] button on 1. 按顯 the touch screen.
  - 1. 按顯示幕上的【停止】或【暫停】。

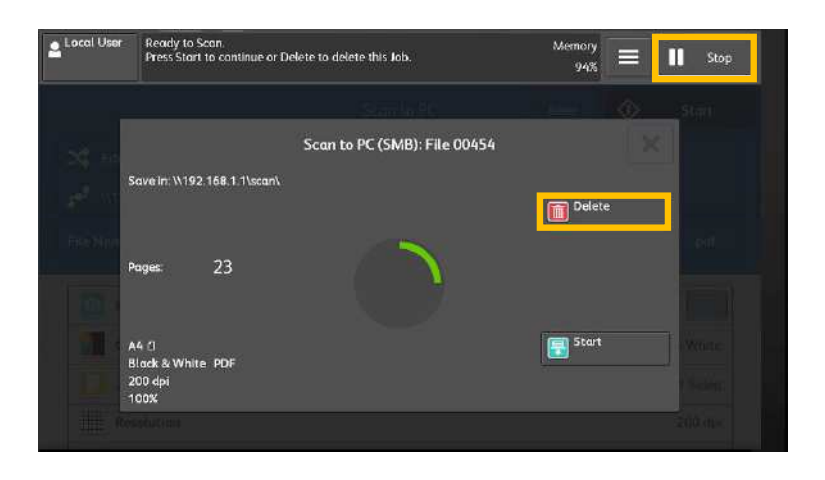

## 5 LOAD THE NEXT DOCUMENT 放置下一份原稿

If you have another document, select [Next Original] on the touch screen while the current document is being scanned.

如果還有其他原稿,請在掃描原稿時,在顯示幕 上選擇【有下一張原稿】。

- 1. Select [Next Original] while scanning is in progress.
- 1. 請在掃描進行期間選擇【有下一張原稿】。

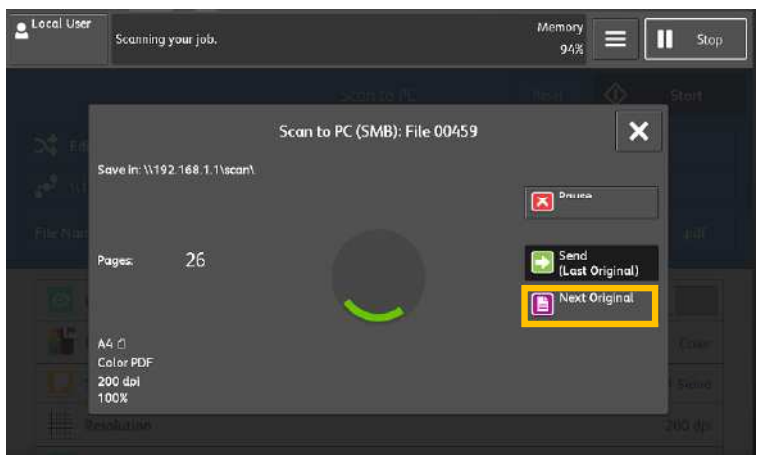

2. Load the next document.

2. 放入下一份原稿。

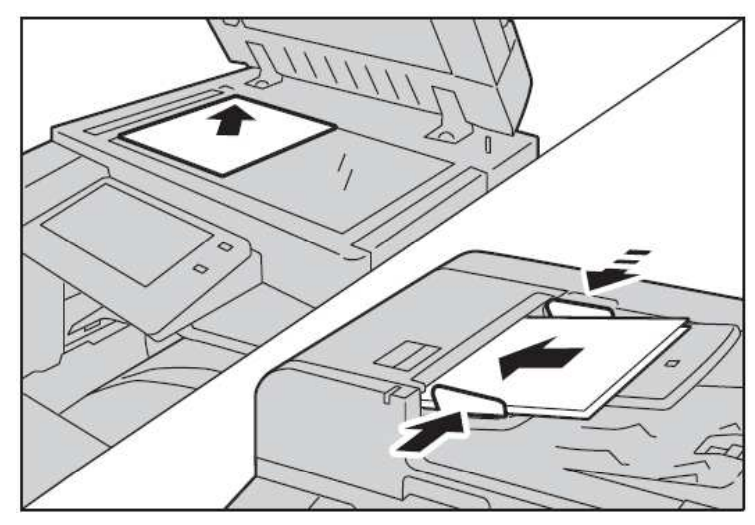

3. Press [Start].

3. 按【掃描開始】。

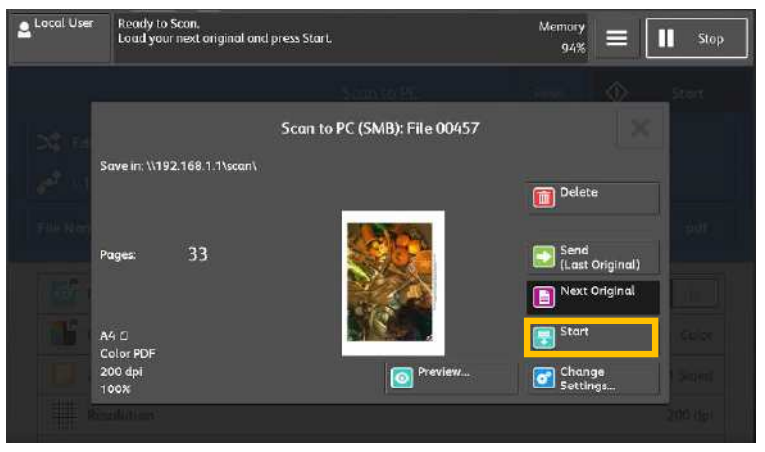

4. When all documents have been scanned, select [Send (Last Original)].

所有原稿掃描之後,請選擇
 【送信(無下一張)】。

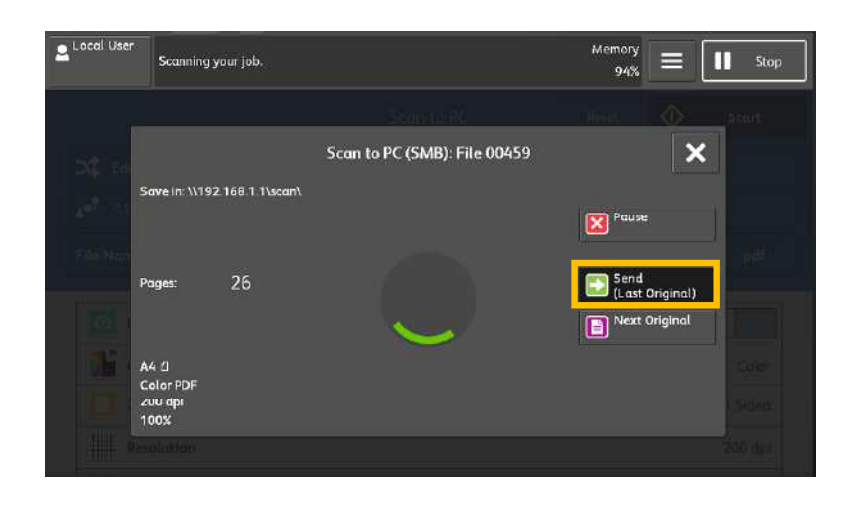

## 6 SPECIAL FEATURES 特別功能

## 6.1 PREVIEWING AND ROTATING THE SCANNED IMAGES 預覽掃描及旋轉影像

You can preview and rotate the scanned images 漏描3 while scanning the document.

掃描文件時·您可以預覽及旋轉掃描影像。

- 1. Select [Preview] and press [Start].
- 1. 選擇【預覽】並按【啟動】。

| Local User  | Enter the From field.               |       | Memory<br>100% | ≡ II Stop   |
|-------------|-------------------------------------|-------|----------------|-------------|
|             |                                     | Email | Reset.         | Start Start |
| + Adde      | c (1)                               |       |                |             |
| To: L       | ser <sample1@co.jp></sample1@co.jp> |       |                |             |
| Subject: A  | uto Name                            |       |                |             |
| File Name   | Auto Name                           |       |                | .pdf        |
| Pro Pro     | wiew                                |       |                |             |
| <b>1</b> Co | lor Scanning                        |       |                | Color       |

2. After the document is read, select [Preview]. 2. 讀取文件之後,選擇【預覽】。

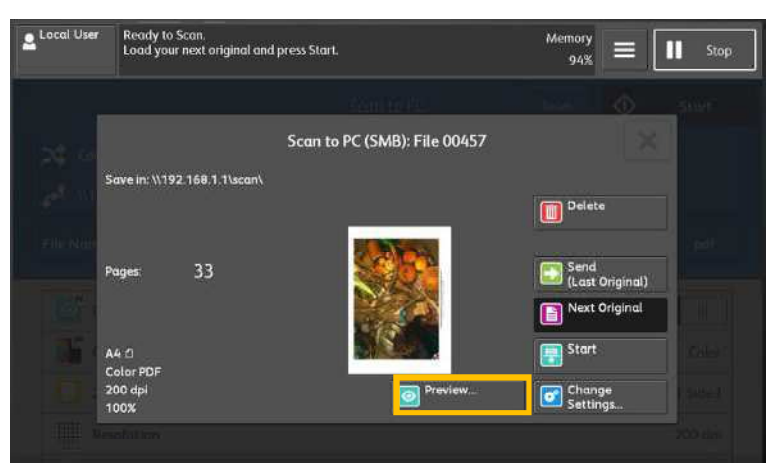

- 3. An entire preview image is displayed.
- 3. 整體顯示預覽影像。

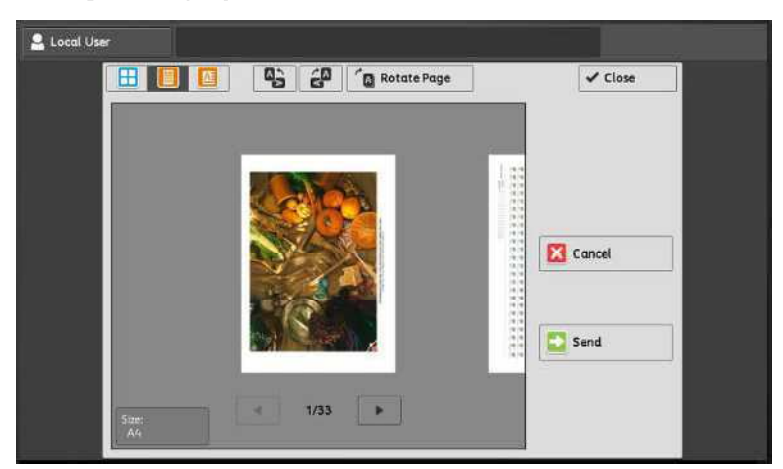

- 4. Select or clockwise direction.
- 4. 選擇 3 或 4 , 掃描的影像會逆時針或順 時針方向旋轉。

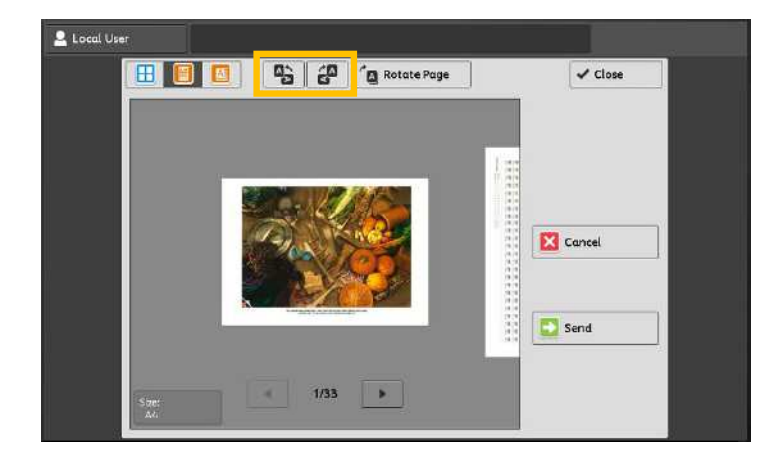

5. When you have finished preview and rotate 5. 當完成預覽及旋轉文件後,選擇【送信】。 the document, select [Send].

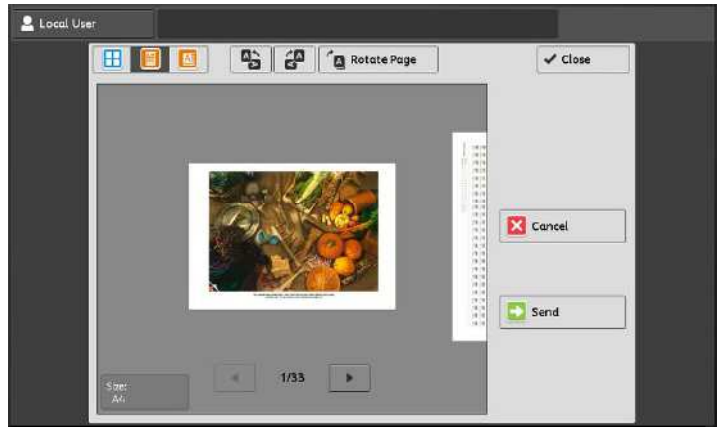

## 6.2 CHANGING THE SCAN SETTINGS DURING A SCAN JOB 掃描時改變掃描設定

- 1. Select [Preview] and press [Start].
- 1. 選擇【預覽】·然後按【啟動】。
- 2. After the document is read, select [Change Settings].
- 2. 讀取文件之後·選擇【設定變更】。

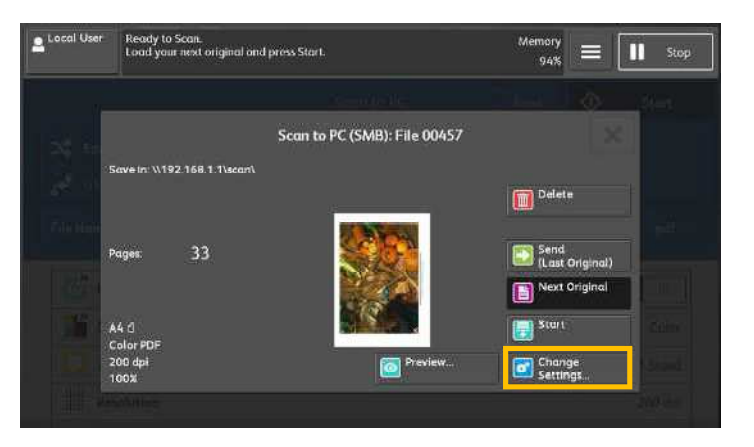

3. Change the scan settings, then press [OK]. 3. 變更掃描設定,按【確認】。

| Color Scanning Original Type Resolution Darken Lighten Color Scanning Original Type Resolution Original Color Photo & Text Color Text Color Photo Color Text Color Text Color Color |                |                 | - united     |                         |
|----------------------------------------------------------------------------------------------------|----------------|-----------------|--------------|-------------------------|
| Color Scanning     Original Type     Resolution     Darken     Lighten       Auto Detect     Photo & Text     200 dpl     Image: Color Color Col                                                                                                    | ×              | Char            | ige Settings | 🖌 ок                    |
| Image: Color     Image: Color     I                                                                                                    | Color Scanning | Original Type   | Resolution   | Darken Lighten          |
| Color     Text.     300 dpl     Orientation       Black & White     Photo     400 dpl     2 Staded       Crayscale     600 dpl     1 Staded                                                                                                    | Auto Dete      | ct Photo & Text | 200 dpi      |                         |
| Black & White     Photo     If 400 dpi     Crayscale     Groyscale     Scanning     Scanning     Scannin     | Color          | Text            | 300 dpi      | Original<br>Orientation |
| Crayscole and the scanning 1 Sided                                                                                                    | Black & W      | hite Photo      | 400 dpi      | 2 Sided                 |
|                                                                                                    | Grayscale      | X               | 600 dpi      | 1 Sided                 |

- 4. Press [Start] to scan the next image with the new settings OR press [Send (Last Original)] to complete the scan.
- 按【掃描開始】,用新的設定掃描下一個影像 或按【送信(無下一張)】完成掃描。

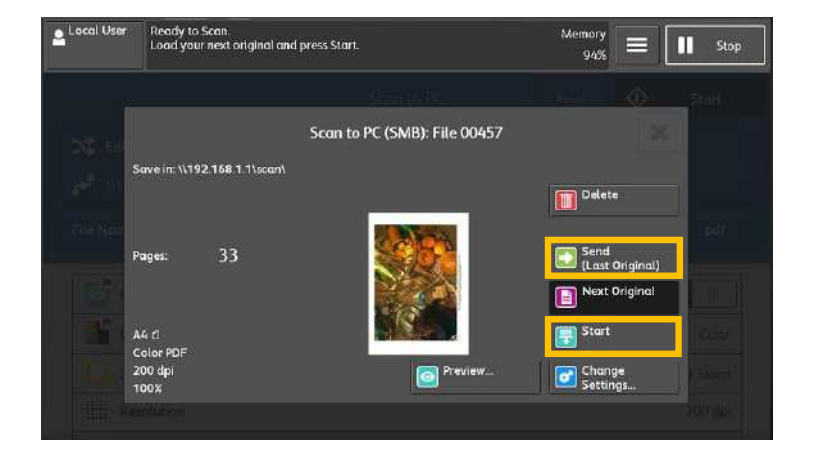

## 6.3 EASY SCAN 簡便掃描

Easy Scan can skip the blank pages and rotate the pages into correct orientation automatically.

簡便掃描能自動把白頁去除及把頁面自動正立。

1. Select [Easy Scan].

1. 選擇【簡便掃描】。

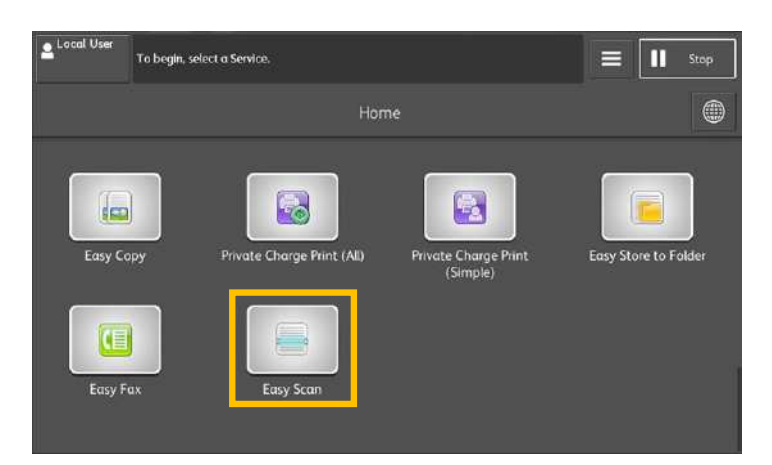

- 2. Specify recipient(s) using [Address Book].
- 選擇【郵件地址電話簿】並從地址清單選擇收 件人地址。

| Easy<br>Scan         | All Features                                                                                                    | Recipients 0      | 💄 Local User 🔅 | L     | ₽<br>og In/C | Jut        |  |
|----------------------|----------------------------------------------------------------------------------------------------|-------------------|----------------|-------|--------------|------------|--|
| Specify the Recipier | W.C.                                                                                                    |                   |                | 1     | 2            | 3          |  |
| Address Book         | The Recipient.<br>Iress Book  Image: Address  Image: Sent File History  Image: Sent File History  Image: Sent File History  Image: Sent File History  File Name  (Auto Name)  at  Resolution  File Resolution  File | Sent File History | 4              | 5     | 6            |            |  |
| Color Scanning       | 2 Sided                                                                                                    | Scanning          | File Name      | 7     | 8            | 9          |  |
| Muto                 | - = 15                                                                                                    | Sided -           | (Auto Name)    | *     | 0            | #          |  |
| File Format          | Resolutio                                                                                                    | 'n                |                | Pause | с            | Spee       |  |
| PDF                  | 30                                                                                                    | Add Originals     |                | Reset |              | ()<br>Stop |  |
|                      |                                                                                                    |                   |                |       | ()<br>Start  | 2          |  |

3. Choose the receipent(s) and press [Close]. 3. 選擇通訊對象並按【關閉】。

| Select a recipient |      |            |                | ients |
|--------------------|------|------------|----------------|-------|
| All                | (    | E-mail     | PC             |       |
| All ABC            | DEF  |            | STU VWX YZ 0-9 |       |
| User1Email         | .com | User2Email | User3Email     |       |

#### 4. Press [Start].

4. 按【啟動】。

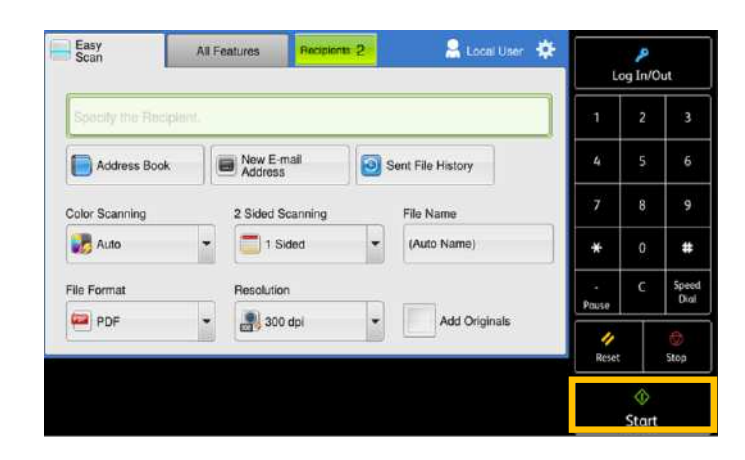

If you have another document, select [Next Original] on the touch screen while the current document is being scanned.

如果還有其他原稿,請在掃描原稿時,在顯示幕 上選擇【有下一張原稿】。

- 1. Select [Next Original] while scanning is in progress.
- 1. 請在掃描進行期間選擇【有下一張原稿】。

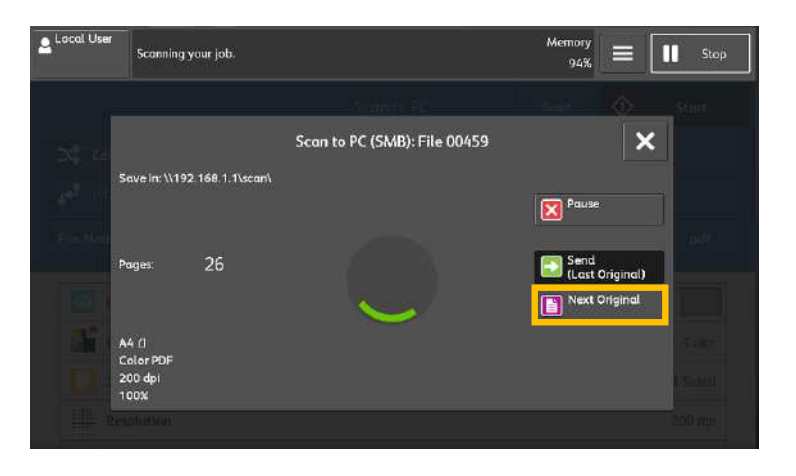

2. Load the next document.

2. 放入下一份原稿。

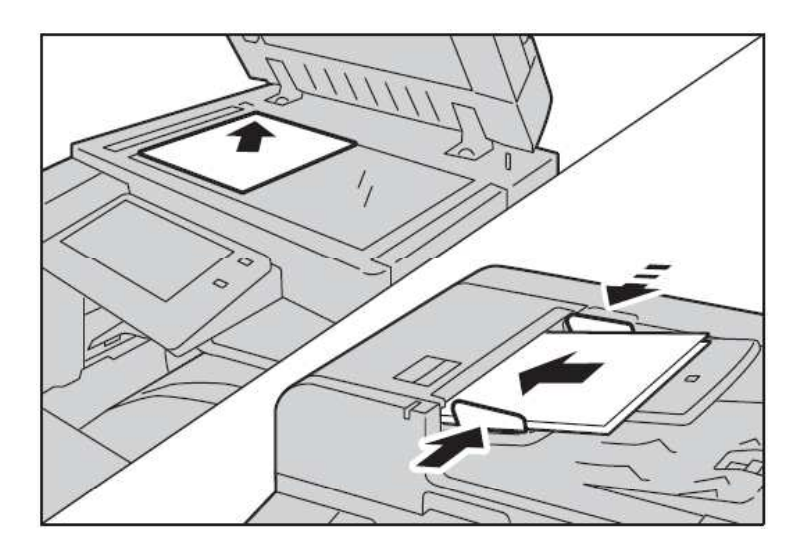

3. Press the [Start] button.

3. 按【掃描開始】鍵。

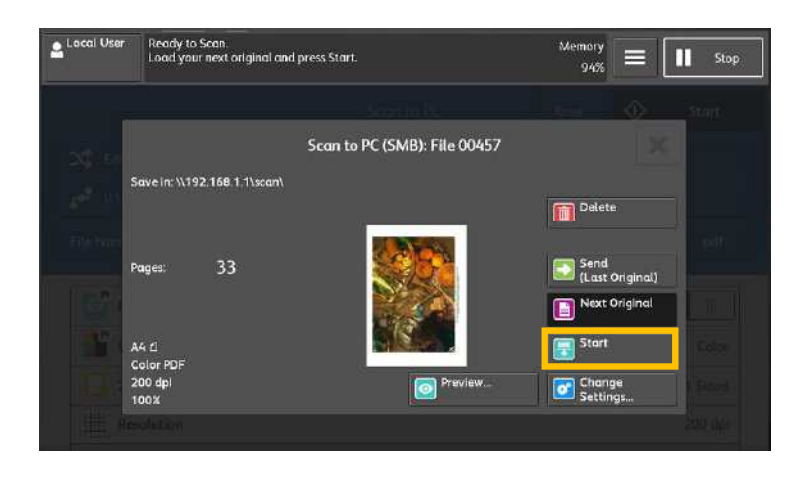

- 4. When all documents have been scanned, select [Send (Last Original)].
- 所有原稿掃描之後,請選擇
   【送信(無下一張)】。

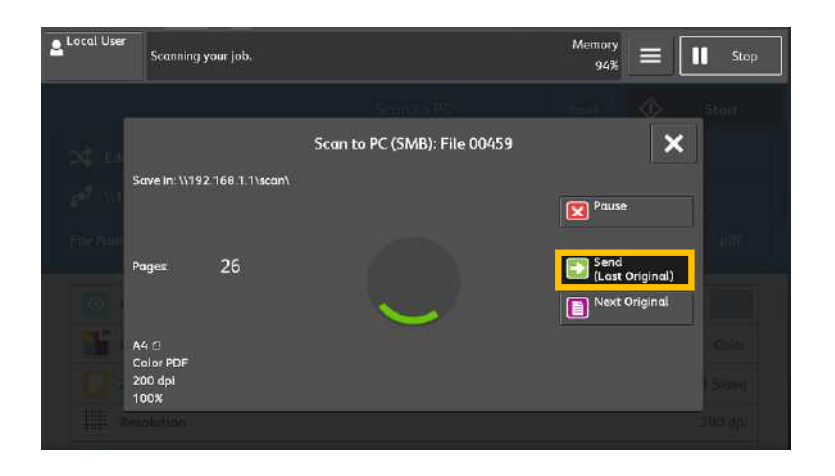

## 7 EXTRA INFORMATION 更多資訊

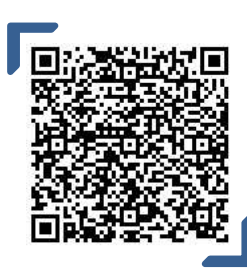

How to setup Scan to PC (SMB) for Windows 如何設置掃描至電腦

Scan QR Code OR Click <u>here</u> 請掃描 QR Code 或者點擊這裡

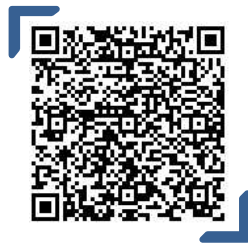

How to setup and use Scan to Email 如何設置和使用"掃描到電子郵件"

Scan QR Code OR Click <u>here</u> 請掃描 QR Code 或者點擊這裡

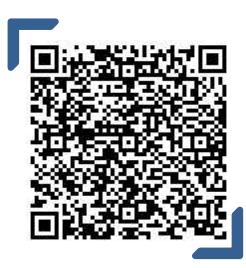

How to setup WIFI Direct 如何設置 WIFI 列印

Scan QR Code OR Click <u>here</u> 請掃描 QR Code 或者點擊<u>這裡</u>

# Customer Support Center 2513-2513

This document includes Fuji Xerox product(s), licensed from Xerox Corporation. The distributor of the product(s) is FUJIFILM Business Innovation Corp. Xerox, Xerox and Design, as well as Fuji Xerox and Design are registered trademarks or trademarks of Xerox Corporation in Japan and/or other countries. FUJIFILM and FUJIFILM logo are registered trademarks or trademarks of FUJIFILM Corporation. ApeosPort are registered trademarks or trademarks of FUJIFILM Business Innovation Corp.